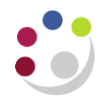

## Trial Balance Detail Full Field (UFS)

This report is useful for monitoring the status of your trading accounts as it shows the actual expenditure balances on a selected range of code combinations. It lists balances in Transaction Code order and gives a page break and subtotal based upon the Page-break parameter selection.

The inclusion of *Full Field* in the report title means the report shows the full transaction code description. The text is wrapped where necessary to avoid being truncated. This report has recently been enhanced so you can review Actuals, Budgeted or Encumbrance figures, along with a grand total and a description to the left of subtotals to display the segment code being subtotalled.

| Parameter                      | Option                                                                                                    | Result                                                                                                    |  |  |
|--------------------------------|----------------------------------------------------------------------------------------------------|----------------------------------------------------------------------------------------------------|--|--|
|                                | Actual                                                                                                    | Gives actual expenditure                                                                                                    |  |  |
| Balance Type                   | Budget                                                                                                    | If a department has not uploaded a plan, it will just show the allocation totals for the Chest sources of funds.                                                                                                    |  |  |
|                                | Encumbrance                                                                                                    | Brings back balances of selected commitment type posted into the General Ledger                                                                                                    |  |  |
| Plan or<br>Encumbrance<br>Type | <b>Plan</b> (Do not select <b>Allocation</b> after<br>FY17/18)                                                                              | • <b>Plan</b> - locally set departmental budgets across all sources of funds for both income and expenditure (Includes any Chest Allocation)                                                                                                    |  |  |
|                                | <ul> <li>Encumbrances: The four used by the University:</li> <li>Commitment</li> <li>Invoice</li> <li>Manual</li> <li>Obligation</li> </ul> | <ul> <li><i>Commitment</i> – items on an approved PO which have not been received or invoiced</li> <li><i>Obligation</i> – shows any items on an approved PO that have been received</li> <li><i>Invoice</i> – shows items on an invoice that has been entered and matched to a PO but not yet converted to an 'actual' (normally prior to Secondary Invoice Approval).</li> <li><i>Manual</i> – shows items from a commitment journal (if used)</li> </ul> |  |  |
| Period                         | Choice of period                                                                                                    | From start of financial year up to and including period selected here                                                                                                    |  |  |
| Department                     | Enter your department two letter ID code                                                                                                    | For example AG for Finance                                                                                                    |  |  |
| Pagebreak<br>Segment           | <ul><li>Cost Centre</li><li>Source of Funds</li><li>Transaction</li></ul>                                                                   | Page-breaks and subtotals for the selection made here                                                                                                    |  |  |

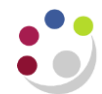

| Parameter                         | Option                                                                                     | Result                                                                                                    |  |  |
|-----------------------------------|--------------------------------------------------------------------------------------------|----------------------------------------------------------------------------------------------------|--|--|
| Page Break<br>Segment<br>Low/High | Select single or a range of codes                                                          | Shows the range of account codes selected. The codes offered for selection are dependent on the choice made for the Pagebreak Segment.                                                                                               |  |  |
| Currency                          | <ul><li>GBP</li><li>STAT</li></ul>                                                         | GBP gives the £value of transactions, whilst <i>STAT</i> will give the number of CUEF units purchased, not a £value.                                                                                                    |  |  |
| Amount type                       | <ul><li>PJTD Project-to-Date</li><li>PTD Period-to-Date</li><li>YTD Year-to-Date</li></ul> | <i>YTD</i> will show the cumulative amount from the beginning of the fiscal year, inclusive of the period selected, whilst <i>PTD</i> will show only the transactions that occurred in the period selected. <i>PJTD</i> is not used. |  |  |

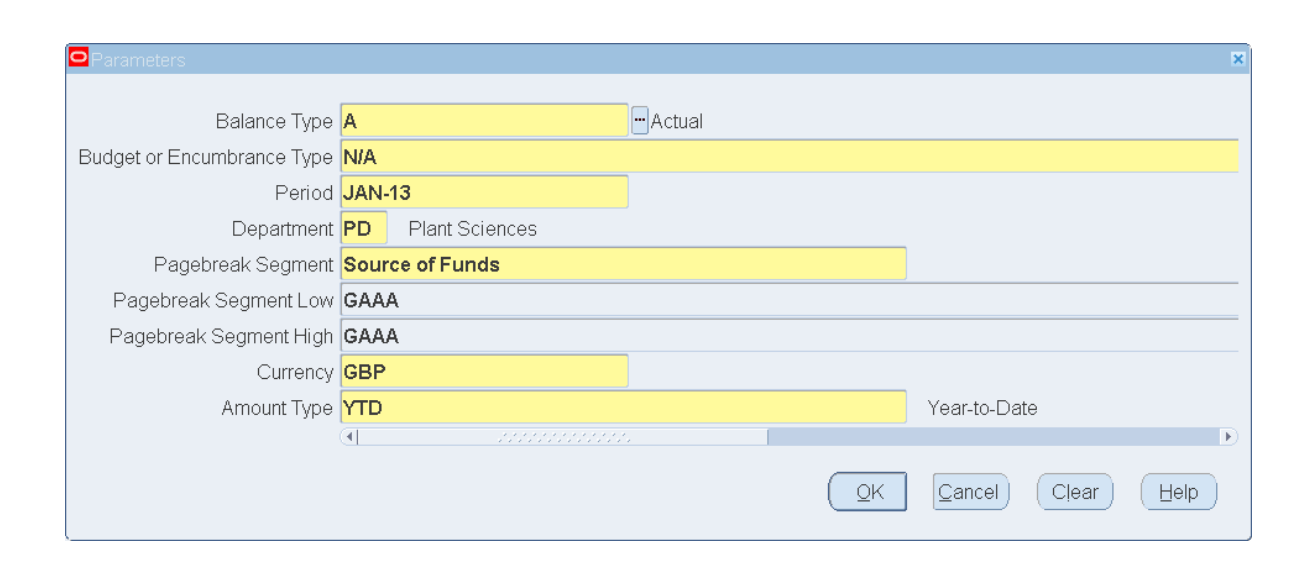

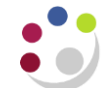

## Detailed Procedure Trial Balance Detail Full Field (UFS)

| EXMZ | Awards, Gifts, Trophies, Souvenirs                                                                                                    | PDHB.GAAA.EXMZ                                       | 0.00           | 15.00       | 15.00       |             |
|------|----------------------------------------------------------------------------------------------------|------------------------------------------------------|----------------|-------------|-------------|-------------|
| EXZZ | Other/General Miscellaneous                                                                                                    |                                                      | PDHA.GAAA.EXZZ | 0.00        | 120.00      | 120.00      |
| EZXX | Transfer of Expenditure                                                                                                    |                                                      | PDSF.GAAA.EZXX | 0.00        | (6,656.84)  | (6,656.84)  |
| EZZI | Charge for Internal Issue of Inventory                                                                                                    |                                                      | PDEE.GAAA.EZZI | 0.00        | 263.52      | 263.52      |
| EZZI | Charge for Internal Issue of Inventory                                                                                                    |                                                      | PDHC.GAAA.EZZI | 0.00        | 7.79        | 7.79        |
| EZZI | Charge for Internal Issue of Inventory                                                                                                    |                                                      | PDJQ.GAAA.EZZI | 0.00        | 301.35      | 301.35      |
| EZZI | Charge for Internal Issue of Inventory                                                                                                    |                                                      | PDKU.GAAA.EZZI | 0.00        | 5.76        | 5.76        |
| FAAE | Scholarships/Fellowships Etc:General                                                                                                    |                                                      | PDGF.GAAA.FAAE | 0.00        | 2,760.00    | 2,760.00    |
| FAAE | Scholarships/Fellowships Etc:General                                                                                                    | A value in brackets for an expenditure               | PDGQ.GAAA.FAAE | 0.00        | 6,795.00    | 6,795.00    |
| FAAE | Scholarships/Fellowships Etc:General                                                                                                    | would suggest either:                                | PDKZ.GAAA.FAAE | 0.00        | (537.50)    | (537.50)    |
| FAFA | University & College (Fee Payments)                                                                                                    | <ul> <li>a credit note from a supplier or</li> </ul> | PDKZ.GAAA.FAFA | 0.00        | 6,177.00    | 6,177.00    |
| FJNA | Bad Debt Provision (Non RG) (P & L)                                                                                                    | - an adjustment to transfer expenditure from         | PDGC.GAAA.FJNA | 0.00        | 207.03      | 207.03      |
| FKAA | Internal Trading - Default Expense                                                                                                    | one cost centre to another                           | PDAA.GAAA.FKAA | 0.00        | (254.83)    | (254.83)    |
| FKAA | Internal Trading - Default Expense                                                                                                    |                                                      | PDGP.GAAA.FKAA | 0.00        | 578.00      | 578.00      |
| LAAC | Conference Income                                                                                                    |                                                      | PDDC.GAAA.LAAC | 0.00        | (62,171.35) | (62,171.35) |
| LAAC | Conference Income                                                                                                    |                                                      | PDDE.GAAA.LAAC | 0.00        | (2,100.00)  | (2,100.00)  |
| LAAC | Conference Income                                                                                                    |                                                      | PDGH.GAAA.LAAC | 0.00        | (5,475.00)  | (5,475.00)  |
| LAAC | Conference Income Transaction codes                                                                                                    |                                                      | PDGZ.GAAA.LAAC | 0.00        | (357.00)    | (357.00)    |
| LAAC | Conference Income beginning with Lare                                                                                                    |                                                      | PDHA.GAAA.LAAC | 0.00        | (29,355.30) | (29,355.30) |
| LAAC | Conference Income used for income                                                                                                    |                                                      | PDHB.GAAA.LAAC | 0.00        | (1,000.00)  | (1,000.00)  |
| LAAC | Conference Income                                                                                                    |                                                      | PDJN.GAAA.LAAC | 0.00        | (1,027.25)  | (1,027.25)  |
| LAAC | C Conference Income                                                                                                    |                                                      |                | 0.00        | (85.00)     | (85.00)     |
| LAAT | IT Re-Imbursement of Travel Expenses                                                                                                    |                                                      |                | 0.00        | (245.00)    | (245.00)    |
| LABA | A Tutorial Fees                                                                                                    |                                                      |                | 0.00        | (19,377.00) | (19,377.00) |
| LBAH | H Sales: Coffee and Tea                                                                                                    |                                                      |                | 0.00        | (204.29)    | (204.29)    |
| LJAK | AK Bench Fees                                                                                                    |                                                      |                | 0.00        | (300.00)    | (300.00)    |
| LKAA | A Sales/Income - Miscellaneous                                                                                                    |                                                      |                | 0.00        | (105.91)    | (105.91)    |
| LKAA | A Sales/Income - Miscellaneous                                                                                                    |                                                      |                | 0.00        | (828.12)    | (828.12)    |
| LKAA | A Sales/Income - Miscellaneous                                                                                                    |                                                      |                | 0.00        | (19,767.00) | (19,767.00) |
| LKAA | AA Sales/Income - Miscellaneous                                                                                                    |                                                      |                | 0.00        | (2,897.50)  | (2,897.50)  |
| LKAA | Sales/Income - Miscellaneous                                                                                                    |                                                      |                | 0.00        | (6,759.82)  | (6,759.82)  |
| lkja | Income - Loan Fund Repaid                                                                                                    |                                                      | PDEE.GAAA.LKJA | 0.00        | (2,306.28)  | (2,306.28)  |
| LKPA | Sales:Private Purchases                                                                                                    |                                                      | PDYC.GAAA.LKPA | 0.00        | (234.66)    | (234.66)    |
| LSAA | Sponsorship Income                                                                                                    |                                                      | PDHB.GAAA.LSAA | 0.00        | (1,438.45)  | (1,438.45)  |
| VPNA | Private Purchases Represents the balance bro                                                                                                    | ought                                                | PDYC.GAAA.VPNA | 0.00        | (2.07)      | (2.07)      |
| XEAA | Departmental Reserves forward from the period yea                                                                                                    | r. I I I I I I I I I I I I I I I I I I I             | PDAA.GAAA.XEAA | 384.21      | 0.00        | 384.21      |
| XEAA | Departmental Reserves Brackets = surplus                                                                                                    |                                                      | PDEE.GAAA.XEAA | (323.46)    | 0.00        | (323.46)    |
| XEAA | Departmental Reserves 🖌                                                                                                    |                                                      | PDGC.GAAA.XEAA | 828.12      | 0.00        | 828.12      |
| XEAA | Departmental Reserves                                                                                                    |                                                      | PDGF.GAAA.XEAA | (12,955.71) | 0.00        | (12,955.71) |
| XEAA | Departmental Reserves                                                                                                    |                                                      | PDGP.GAAA.XEAA | (1,881.52)  | 0.00        | (1,881.52)  |
| XEAA | Departmental Reserves                                                                                                    | PDGQ.GAAA.XEAA                                       | (2,265.00)     | 0.00        | (2,265.00)  |             |
| XEAA | Departmental Reserves                                                                                                    |                                                      |                | (566.19)    | 0.00        | (566.19)    |
|      |                                                                                                    |                                                      |                |             |             |             |
|      | man and the second second seco | A more man                                           |                |             |             |             |
|      |                                                                                                    |                                                      |                |             |             |             |

## Trial Balance - Detail (UFS)

The same report as *Trial Balance Full Field* above but transaction code descriptions are truncated to 41 characters. This is useful where the additional lines caused by the wrapping text descriptions will interfere with the reading of the report (e.g. for a balance reconciliation exercise where the full description is not required).

You can review Actuals, Budget or Encumbrance figures, along with a grand total and a description to the left of subtotals to display the segment code being subtotalled.